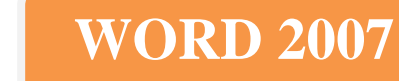

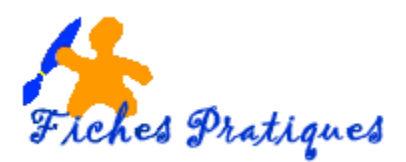

## Les styles envahissants de Word 2007

Plus vous travaillez sur votre document et vous constaterez que Word ajoute des variantes de styles dans une liste qui devient vite ingérable.

- Affichez le volet des styles en cliquant dans le groupe Accueil, dans le groupe Styles
- Cliquez sur la flèche dans le coin droit

|                                         |                                                                                                    | Styles 💌 🗙                      |
|-----------------------------------------|----------------------------------------------------------------------------------------------------|---------------------------------|
| AaBbC                                   | AaBb     AaBb     AaBb       al     IT Titre 1     Titre 2                                                                  | Effacer tout                    |
|                                         | Style                                                                                                    | Arial, 11 pt, Jusuile           |
|                                         | Style                                                                                                    | Ariai, 10 pt, Gras, Justilie    |
|                                         |                                                                                                    | last T                          |
|                                         |                                                                                                    | Normal T                        |
| Neutralisez l'enre                      | egistrement des variantes                                                                                                   | Numéro de page a                |
|                                         |                                                                                                    | Titre 1 ¶ =                     |
| Cliquez sur                             | le bouton Office, sur Options Word                                                                                          | Titre 2 11a                     |
|                                         | none dauche cliquez sur <b>Ontions avancées</b>                                                                             | Titre 3 ¶                       |
|                                         | t droit décember le cons Quivi de le mise en forme                                                                          | Sans interligne 🔢               |
| <ul> <li>Dans le vole</li> </ul>        | el droit, decochez la case Suivi de la mise en forme                                                                        | Emphase pâle a                  |
| <ul> <li>Cliquez sur</li> </ul>         | OK                                                                                                    | Élevé a                         |
|                                         |                                                                                                    | Paragraphe de liste 🛛 🕈         |
|                                         |                                                                                                    | Paragraphe de liste + Arial, 11 |
|                                         |                                                                                                    | Paragraphe de liste + Arial, 11 |
| ptions Word                             |                                                                                                    | Paragraphe de liste + Arial, 11 |
|                                         |                                                                                                    | Decimal Aligned                 |
| Standard                                | Options avancées pour l'utilisation de Word.                                                                                | Avec puces, Symbol (symbole)    |
| Affichage                               |                                                                                                    | 🔲 Afficher l'aperçu             |
| Vérification                            |                                                                                                    | Désactiver les styles liés      |
| Enregistrement                          | La frappe remplace le texte sélectionné                                                                                     | At the Options                  |
| Options avancées                        | Lors a une selection, selectionner automatiquement le mot entier     Autoriser le déplacement de texte par alisser-déplacer |                                 |
| Personnaliser                           | Appuyer sur CTRL, puis cliquer pour suivre le lien <u>hypertexte</u>                                                        |                                 |
| Compléments                             | Créer automatiquement des zones de dessin lors de l'insertion de formes automatiques                                        |                                 |
| Centre de gestion de la confidentialité | Sélection de paragraphes automatique                                                                                        |                                 |
| Ressources                              | V Utiliser le curseur intelligent                                                                                           |                                 |
| incoordinees                            | Utiliser la totor pour controler le mode kenappe                                                                            |                                 |
|                                         | Demander la mise à jour du style                                                                                            |                                 |
|                                         | Utiliser le style normal pour les listes à puces et numérotées                                                              |                                 |
|                                         | Suivi de la mis <u>e</u> en forme                                                                                           |                                 |
|                                         | Style de paragraphe par défaut : Normal                                                                                     |                                 |
|                                         | Changer automatiquement le <u>c</u> lavier pour correspondre à la langue du texte environnant                               |                                 |

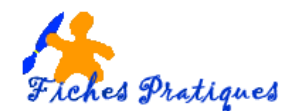

Styles

Effacer tout

Arial, 11 pt

En-tête

Normal Numéro de page

Titre 1

Titre 2

Titre 3

Élevé

Sans interligne

Emphase pâle

last

Arial, 11 pt, Justifié Arial, 16 pt, Gras, Justifié

Arial, 11 pt, Gauche : 0,63 cm

T

П П

a

T

<u>пa</u>

T

<u>пa</u>

а

a

## Masquez l'affichage des nouveaux styles

Une autre façon de procéder consiste à masquer tout simplement les nouveaux styles.

- Ouvrez la liste des styles
- Cliquez dans le bas du volet sur le lien options

La boîte de dialogue Options du volet Styles d'affiche

- Ouvrez la liste Sélectionnez les styles à afficher et choisissez Dans le document actif.
- Cliquez sur **OK**

|                                                                   | Faragraphe de liste                                                |
|-------------------------------------------------------------------|--------------------------------------------------------------------|
| Options du volet Style                                            | Paragraphe de liste + Arial, 11<br>Paragraphe de liste + Arial, 11 |
| <u>S</u> électionnez les styles à afficher :                      | Paragraphe de liste + Arial, 11                                    |
| Dans le document actif                                            | Avec puces, Symbol (symbole) 👻                                     |
| Indiqu <u>e</u> z l'ordre de tri de la liste :                    | Afficher l'aperçu                                                  |
| Comme recommandé                                                  | Désactiver les styles liés                                         |
| Sélectionner la mise en forme à afficher en tant que styles :     | Options                                                            |
| ✓ Mise en forme au niveau des paragraphes                         |                                                                    |
| ✓ Mise en <u>f</u> orme des polices                               |                                                                    |
| Mise en forme des pu <u>c</u> es et de la numérotation            |                                                                    |
| Sélectionnez le mode d'affichage des noms de styles intégrés      |                                                                    |
| Afficher le titre suivant lorsque le niveau précédent est utilisé |                                                                    |
| Masquer le nom prédéfini lorsqu'un autre nom existe               |                                                                    |
| Ouriquement dans ce document                                      |                                                                    |
| OK Annuler                                                        |                                                                    |

• En bas de la colonne des styles, cochez la case Désactiver les styles liés.

Si votre liste des styles est longue et si vous n'avez pas besoin de voir leur aspect réel, décochez la case Afficher l'aperçu en bas de la colonne des styles.